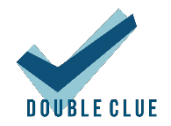

# Integration von Citrix ShareFile mit DoubleClue via SAML

# 1. Einführung

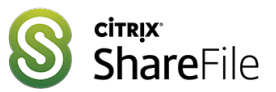

Diese Dokumentation ist für Nutzer von Citrix ShareFile gedacht, die möchten, dass sich ihre Mitarbeiter per DoubleClue Multi-Faktor-Authentifizierung (MFA) unter der Verwendung von SAML 2.0 in Citrix ShareFile einloggen. Für weitere Informationen zu diesem Produkt besuchen Sie bitte <u>https://www.citrix.com/products/sharefile/</u>.

Anforderungen:

- Citrix ShareFile-Account mit registrierten Benutzern.
- Installation des DoubleClue Enterprise Management-Systems (DCEM) mit registrierten Benutzern, welche den Mitarbeiter-Emails entsprechen.

### 2. Vorbereitung von DCEM als Identitäts-Provider

Um DCEM als Identitäts-Provider vorzubereiten, schlagen Sie bitte in Kapitel 12 des DCEM-Handbuchs ("DCEM\_Manual\_DE.pdf") nach.

# 3. Einrichtung von Citrix ShareFile

Loggen Sie sich in Ihren Administrator-Account bei Citrix ShareFile ein.

Gehen Sie zu "Settings" > "Admin Settings" > "Security" > "Login & Security Policy".

| Citrix <b>Sha</b> | <b>re</b> File |                                                  |        |
|-------------------|----------------|--------------------------------------------------|--------|
| Dashboard         |                | Admin Overview                                   |        |
| Folders           | >              | Background Operations                            | \[     |
| Workflows         | >              | Billing                                          | >      |
| MInbox            | >              | Security                                         | $\sim$ |
| Se People         | >              | Password Requirements                            | ,      |
| 🗘 Settings        | $\sim$         | Configure Device Securi<br>Edit Super User Group | ty     |
| Personal Setting  | 15             | Connectors                                       |        |
| Admin Settings    |                | StorageZones                                     |        |
|                   |                | Advanced Preferences                             | >      |

Scrollen Sie zu "Single sign-on / SAML 2.0 Configuration".

- 1. Enable SAML: Ja.
- 2. <u>ShareFile Issuer / EntityID</u>: So lassen, wie es ist.
- 3. <u>Your IDP Issuer / EntityID</u>: Kopieren Sie den Wert, den Sie als "Idp EntityID" während des SAML-Setups eingegeben haben (siehe Kapitel 12.1.3 des DCEM-Handbuchs, "DCEM\_Manual\_DE.pdf").
- X.509-Zertifikat: Klicken Sie auf "Change". Kopieren Sie die Inhalte der Zertifikats-Datei, die Sie während des SAML-Setups heruntergeladen haben (siehe Kapitel 12.1.4 des DCEM-Handbuchs, "DCEM\_Manual\_DE.pdf").
- 5. <u>Login URL</u>: Kopieren Sie die SSO-Domain, die Sie während des SAML-Setups eingegeben haben (siehe Kapitel 12.1.3 des DCEM-Handbuchs, "DCEM\_Manual\_DE.pdf"), und fügen Sie /dcem/saml hinzu.
- 6. <u>Logout URL</u>: Kopieren Sie die SSO-Domain, die Sie während des SAML-Setups eingegeben haben (siehe Kapitel 12.1.3 des DCEM-Handbuchs, "DCEM\_Manual\_DE.pdf"), und fügen Sie /dcem/saml/logout.xhtml hinzu.
- 7. <u>Require SSO Login</u>: Ja.
- 8. <u>SSO IP Range</u>: Leer lassen.
- 9. <u>SP-Initiated SSo certificate</u>: Wählen Sie "Redirect" oder "POST" mit einem Zertifikat.
- 10. Force SP-Initiated SSO Certificate to Regenerate: Nein.
- 11. Enable Web Authentication: Ja.
- 12. <u>SP-Initiated Auth Context</u>: Passwortgeschützter Transport, Minimum.
- 13. Klicken Sie auf "Save".

| S | ic Settings                                                                                                    |
|---|----------------------------------------------------------------------------------------------------|
|   | Enable SAML: 📀                                                                                                    |
|   | ● Yes ○ No                                                                                                    |
|   | ShareFile Issuer / Entity ID:* 📀                                                                                                    |
|   | https://hwstechnologies.sharefile.com/saml/ir                                                                                                    |
|   | Your IDP Issuer / Entity ID: 🕜                                                                                                    |
|   | DCEM_IDP                                                                                                    |
|   | X.509 Certificate:* 💿                                                                                                    |
|   | Saved Change                                                                                                    |
|   | BEGIN CERTIFICATE<br>MIC92CCAd-gAwlBAgIIPY2Pa8Mj5KIwDQYJKoZIhvcNAQELBQAwGz<br>EZMBcGA1UE<br>AwwQQJVvekdCZWkxWkVld3px5zAgFw0xODAzMTkxMjQwMJVaGA8<br>yMDY4MDMxODIz<br>MDAwMFowEzENMA8GA1UEAwwIRENFTV9JRFAwggEIMA0GCSqGSI<br>b3DQEBAQUAA4IB<br>DwAwggEKAoIBAQCDHOh5BaiyeRDTQ6vhah2yYpmvdNyNT9dV2aL7 |
|   | adWIB3Mm/Q1M<br>XsuXdG8Sy/B1OUHAfakQdv5LwMHb4SO9ve+gSxE5FB0MI1dVez2kQ                                                                                                    |
|   | Login URL:* 🕐                                                                                                    |
|   | https://hws356l0002:80/dcem/saml                                                                                                    |
|   | Logout URL: ⑦                                                                                                    |
|   |                                                                                                    |

DCEM ist nun als Identitäts-Provider für Citrix ShareFile registriert.

#### 4. Einrichtung von Citrix ShareFile als Service-Provider für DCEM

- 1. Laden Sie in Citrix ShareFile die XML-Datei unter https://yourDomain.sharefile.com/saml/metadata herunter.
- 2. Gehen Sie in DCEM zum Hauptmenüpunkt "SAML", Untermenü "SP-Metadaten".
- 3. Klicken Sie auf "Hinzufügen".
- 4. Wählen Sie aus dem Dropdown-Menü "Benutzerdefiniert" aus und klicken Sie dann auf "Fortfahren".
- 5. Laden Sie die heruntergeladene Datei mittels des "Upload"-Buttons hoch.
- 6. Verändern Sie den "Anzeigenamen", falls gewünscht.
- 7. Klicken Sie auf "OK".

Citrix ShareFile ist nun als Service-Provider für DCEM registriert.